## How to Enrol (Online Only) 如何報讀(只接受網上報名)

| 課程網站  |               |      |
|-------|---------------|------|
|       | <u>t</u> . (6 | 5    |
| THE R | ( <u>1</u> -3 |      |
| 牊     | ESF           |      |
|       |               | Q+** |

Course Search Pag

Locate the programme you could like to enrol for, and click "Add to Cart". 尋找想報讀課程,然後按"Add to Cart"。

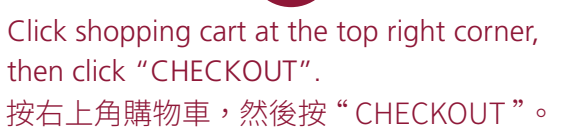

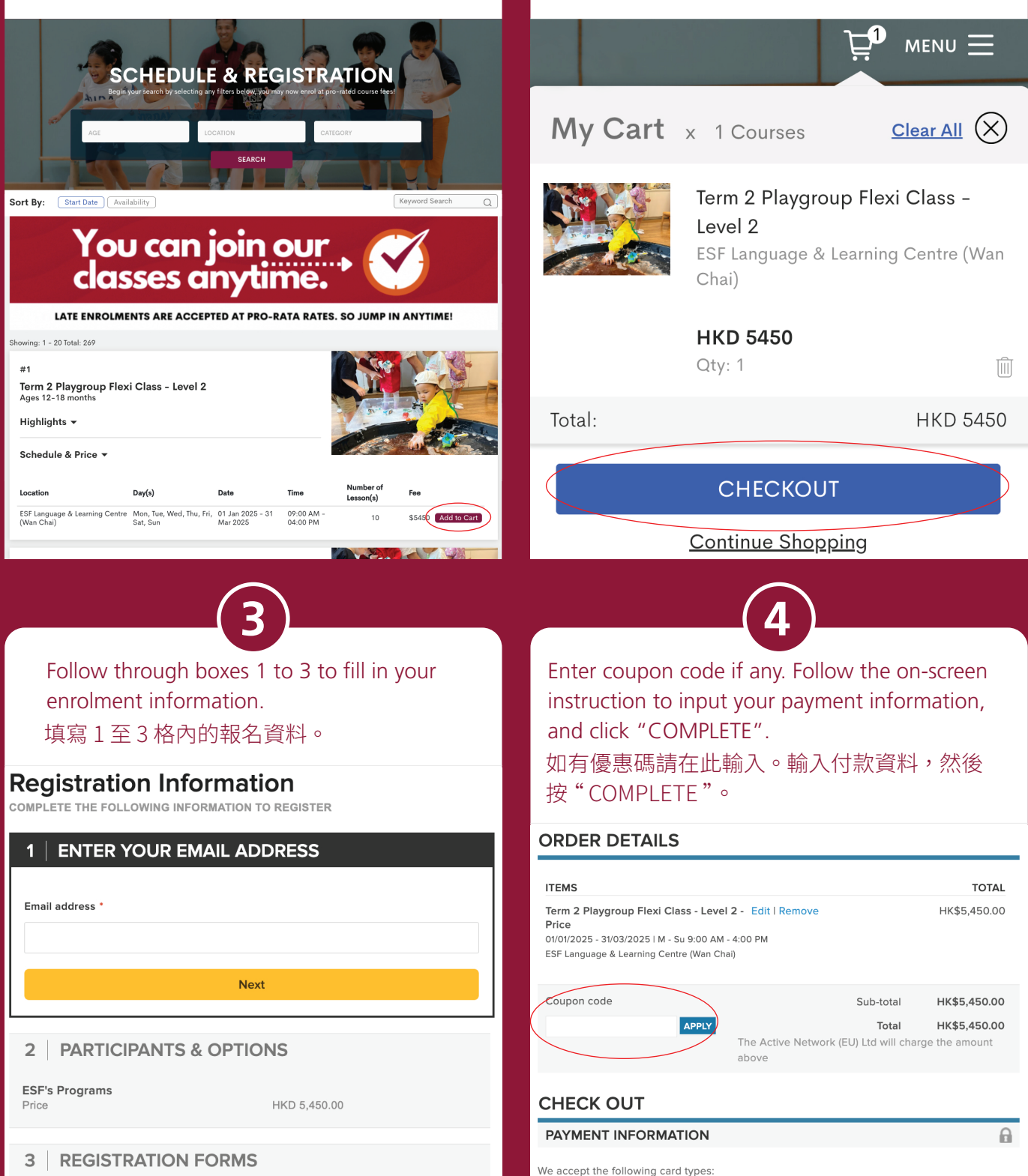